2025/04 Ver5.01

## ワイヤレス見張隊 NEO グランドスラム オプションカメラ

## 録画装置にカメラを追加する方法

本装置の標準構成として、カメラが2台/4台用意されています。ソフトウェアの仕様上、最大8台/10台の カメラが登録できますが、ワイヤレス接続で7台以上の登録は推奨しません。 新しいカメラを設置する場合、以下のように1台ずつ録画装置に登録する作業を行います。

ご注意:録画装置本体の製造時期より、操作方法が異なります。 製造時期の確認方法は、録画装置裏側の銘板部に表示、または同梱の 取扱説明書に、【202404】や【202502】と表記されています。 また、カメラを多く接続すると映像伝送量が多くなります。電波環境 により、映像が途切れたり、遅延したりする可能性が高くなります。

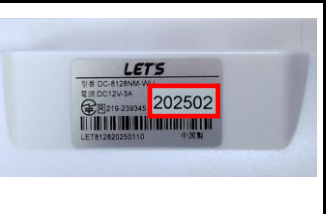

## ■【202404】版の録画装置にカメラを追加する場合

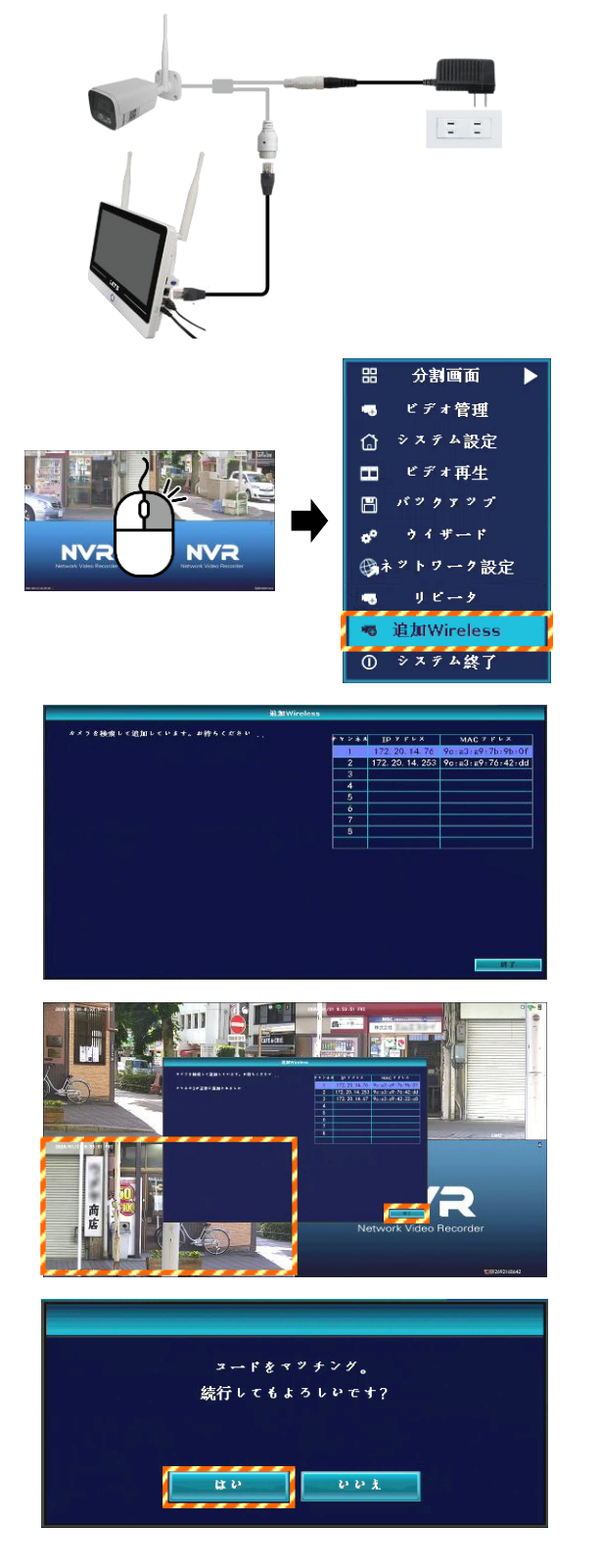

- 1. 追加のカメラに、電源アダプタを接続し、電源 を入れます。まだ、設置をしないでください。
- カメラのLAN 端子と録画装置のLAN 端子間を、 LAN ケーブルで接続します。
- ライブ映像画面で、マウスを右クリックし、 メニューを表示させ、[追加Wireless]をクリッ クします。

ログイン画面表示時、ログイン操作をします。

- 「追加 Wireless」画面が表示されます。
  録画装置が追加したカメラを自動で検索し、登
  録を行います。
- 5. 1分程度経つと、カメラが登録され、背景に追 加されたカメラの映像が表示されます。
- 6. [終了]をクリックします。
- 「コードをマッチング。」と表示されます。
  [はい]をクリックします。
- カメラの電源を切り、LAN ケーブルを外して、 カメラを設置します。

## 【202502】版の録画装置にカメラを追加する場合

【ご注意】カメラの追加操作時のみ、録画装置のWi-Fi 接続を[無効]にしてください。

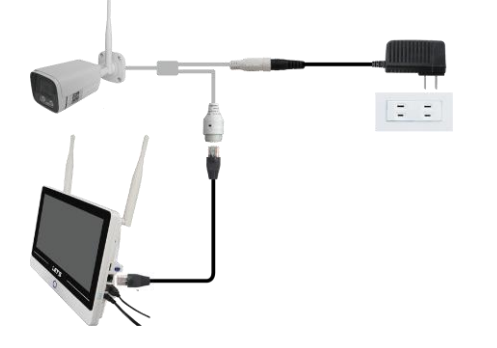

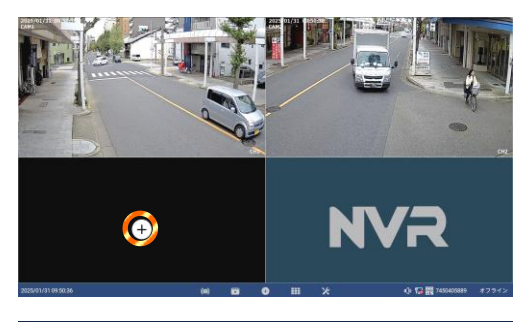

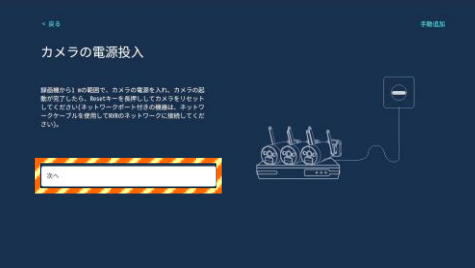

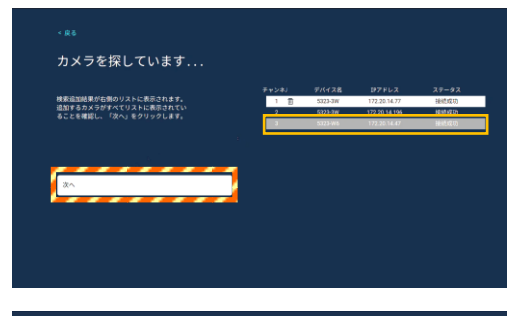

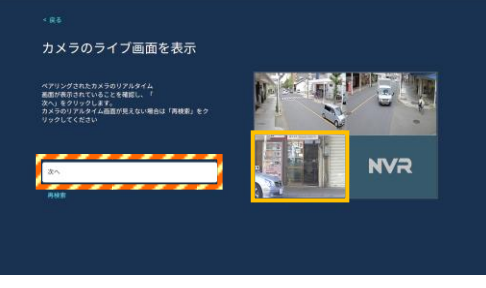

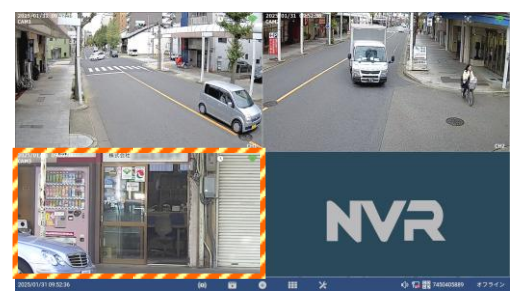

- 1. 追加のカメラに、電源アダプタを接続し、電源 を入れます。<u>まだ、設置をしないでください。</u>
- LAN 端子のないカメラの場合、録画装置から 1m 以内の場所に置いて電源を入れます。その後、 リセットスイッチを長押してリセットするこ とで、録画装置側がカメラを検出します。
   LAN 端子のあるカメラの場合、録画装置の LAN 端子間を、LAN ケーブルで接続します。
- 3. ライブ映像画面のカメラを追加する画面内に マウスを移動して、[+]をクリックします。
- 4. ログイン操作をします。

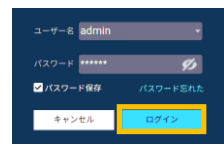

- カメラの電源投入画面が表示されます。
  [次へ]をクリックします。
- 「カメラを探しています…」画面が表示されます。カメラが検索されると、リストに表示されます。
  確認後、[次へ]をクリックします。
- 「カメラのライブ画面を表示」画面が表示されます。
  画面右側に、追加したカメラ映像が表示されることを確認してから、[次へ]をクリックします。
- 8. ライブ映像に、追加したカメラ映像が表示され ます。
- カメラの電源を切り、LANケーブルを外して、 カメラを設置します。